## HSP(한화스마트포탈) 설치 가이드

## http://portal.hwgeneralins.com 화면 접속 바탕화면 설치

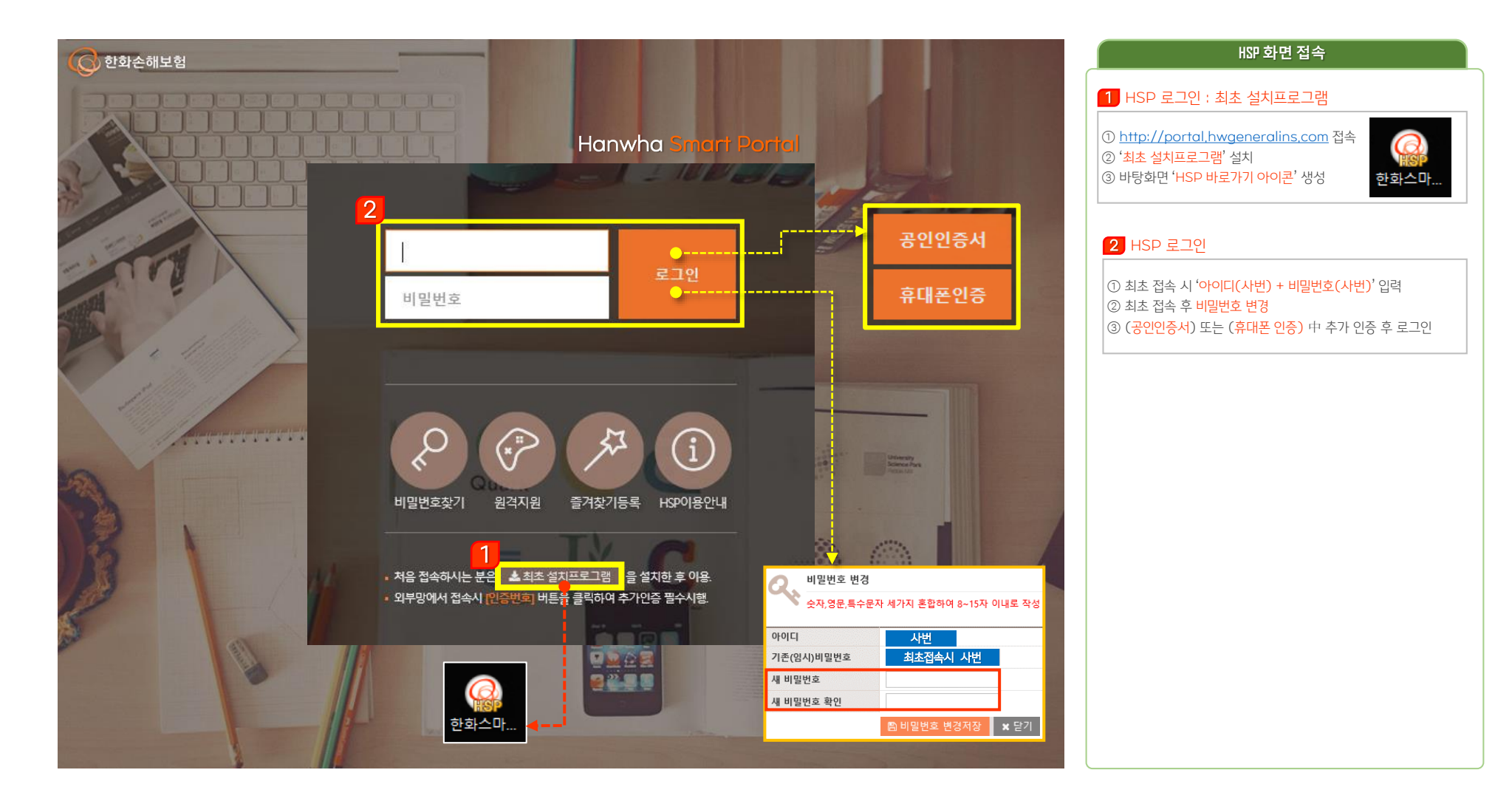